## Delete A Saved Report

Last Modified on 06/20/2023 1:30 pm PDT

On the **Dashboard**, click the Gear Icon in the **Favorite Reports** box to view the **Managed Saved Reports** table. View any of the saved reports listed.

To delete a report:

- 1. Select the report to share and click the Trash Icon to delete the report.
- 2. In the **Delete Saved Report** pop-up window, click **Delete** to confirm.

Note: Any users you have shared the report with will also lose access when you delete a saved report.